## Инструкция по подключению к вебинарам "Грамотный инвестор"

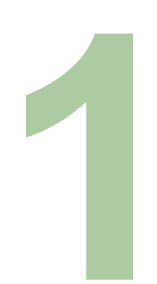

## Подать заявку на участие в вебинаре

Для корректной работы, рекомендуем использовать Яндекс. Браузер.

После выбора даты и время в разделе **«Расписание»**, по нажатию на ссылку с датой и временем в браузере откроется страница для приема заявок Интернет – сервиса «Imind», в котором будет указана, дата и время проведения вебинара. Во вкладке **«Я не зарегистрирован в системе»** укажите в полях:

- «Имя» через запятую ФИО, регион (при индивидуальном подключении), наименование организации, регион (при групповом подключении).
- «e-mail» адрес электронной почты.
- **«Телефон»** контактный телефон в 11-значном формате +71234123456, не является обязательным.

## Подтверждение заявки

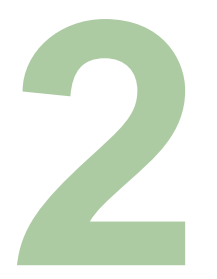

Проверьте правильность введенных данных и нажмите кнопку «Оставить заявку». На странице появится надпись: «Регистрация на мероприятие прошла успешно. Вебссылка для входа отправлена на указанный e-mail». Через несколько минут проверьте электронную почту – должно прийти письмо с персональной ссылкой для входа на вебинар с адреса noreply@imind.ru.

Для оперативного доступа к ссылке на вебинар советуем создать отдельную папку в почтовом клиенте. Приглашение приходит единожды и если вы подали заявку предварительно за месяц, данное письмо может потеряться.

В случае если вы не нашли такое письмо в папке «Входящие», рекомендуем последовательно совершить следующие действия:

- Проверить папку «Спам»
- Зарегистрироваться еще раз, при этом внимательно вводите свой e-mail.

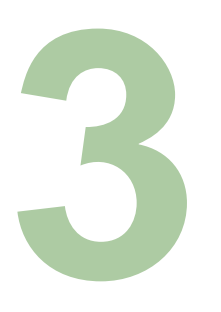

Подключение к вебинару

Войти в мероприятие можно за **25 минут** до его начала. Для этого необходимо перейти по ссылке для входа на онлайн урок, которую вы получили в почту при подаче заявки. В появившемся окне в поле **«Имя»** через запятую необходимо указать ФИО, регион (при индивидуальном подключении), наименование организации, регион (при групповом подключении). Под этим именем участник будет отображаться в чате. Чат – это окно для обмена текстовыми сообщениями с лектором вебинара.

Нажмите кнопку «Войти в мероприятие».